## Accessing PeopleSoft

Ways to access PeopleSoft

- Login to P.A.S.S. via AccessUH (access.uh.edu)
- Or go to hrprd.my.uh.edu

Employees have to use their CougarNet ID and CougarNet Password to log in.

| CougarNet Login      | MyUH Login         |  |
|----------------------|--------------------|--|
| CougarNet Username   |                    |  |
| Don't know your Cou  | garNet ID?         |  |
| CougarNet Password   |                    |  |
| Change/Reset your C  | ougarNet Password. |  |
| Login using your Cou | garNet             |  |

### Accessing Web clock

Once inside P.A.S.S.,

- 1. Select 'Employee self Service'
- 2. Employees will select a tile named 'Time'.
- 3. The first option in 'Time' is 'Webclock'.

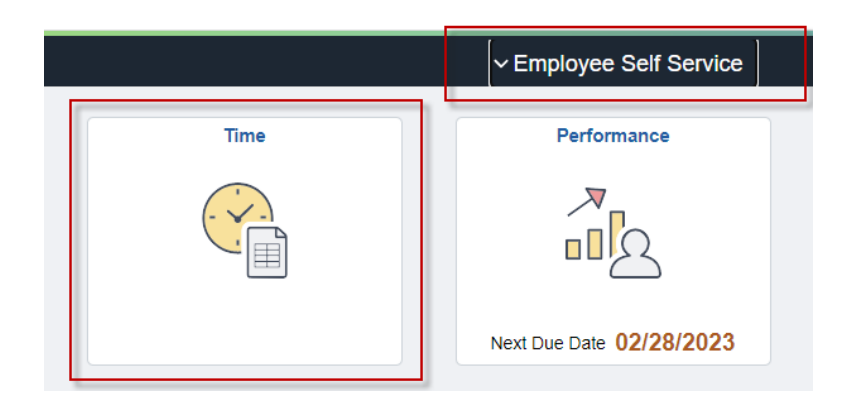

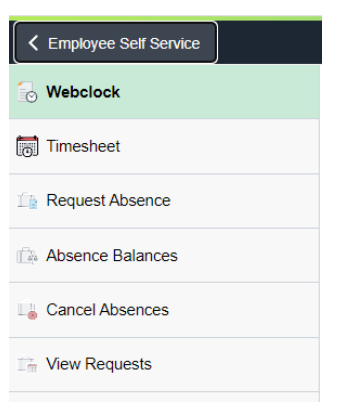

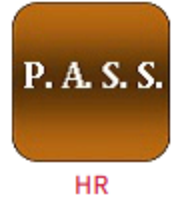

Select 'Webclock' Icon and the punch screen will appear.

# Using Web clock

On the web clock punch screen:

#### For Non-mobile users:

- 1. Select a job (applicable in case of multiple jobs)
- 2. Check the EmplID and Name to ensure it is correct.
- 3. Select the desired punch type from the drop down menu and click on Submit

|    | Time                         |                                              | 仚 | Q | ۵ | :    | Ø   |
|----|------------------------------|----------------------------------------------|---|---|---|------|-----|
|    | ٩                            | Tuesday, Jan 10, 2023 💿 🕨                    |   |   |   |      |     |
|    |                              | 04 : 30 : 38 PM                              |   |   |   |      |     |
|    |                              | Last action: Out, 07:04 PM 01/05/23          |   |   |   |      |     |
|    | ^Job                         | Student Worker (NCWS) Empl Rcd: 0 v          |   |   |   |      |     |
|    | Reported Status              |                                              |   |   |   |      |     |
|    |                              |                                              |   |   |   |      |     |
|    | ● Reported                   | 0.00 • Scheduled 8.00                        |   |   |   |      |     |
|    |                              |                                              |   |   |   | Subm | iit |
|    | "Punch Type 🗸 🗸              | Time Reporting Code No Selection Available ~ |   |   |   |      |     |
| -  | Time Details                 |                                              |   |   |   |      |     |
|    | Time Zone CST Q Central Time | Source                                       |   |   |   |      |     |
| n. | Empl ID: 2043534             |                                              |   |   |   |      |     |
| "  | Name: Abad Anthony Tohy B    |                                              |   |   |   |      |     |
| 1. |                              |                                              |   |   |   |      |     |
|    | Logout                       |                                              |   |   |   |      |     |
|    |                              |                                              |   |   |   |      |     |
|    |                              |                                              |   |   |   |      |     |
| C  | omments (0)                  |                                              |   |   |   |      | >   |
|    |                              |                                              |   |   |   |      |     |

#### For mobile users:

- 1. Select Job on screen 1
- 2. On second screen, Check Name and EmplID to ensure they are correct.
- 3. Select the desired punch type from the buttons in the bottom of screen.
- 4. Click 'Logout'

| Papart Time                               |   | <ul> <li>Tuesday, Jan 10, 2023</li> </ul>            |
|-------------------------------------------|---|------------------------------------------------------|
| Report Time                               | : | 04:28:46 PM                                          |
| <ul> <li>Tuesday, Jan 10, 2023</li> </ul> | • | Last action: Out, 07:04 PM 01/05/23                  |
| elect a Job                               |   | *Job<br>Student Worker (NCWS) Empl Rcd: 0 🗸          |
| ~                                         |   | ✓ Reported Status                                    |
|                                           |   | Reported 0.00     Scheduled 8.00 Time Reporting Code |
| Student Worker (NCWS) Empl Rcd: 0         |   | No Selection Available V                             |
| Student Worker (NCWS) Empl Rcd: 1         |   |                                                      |
| Student Worker (NCWS) Empl Rcd: 2         |   | Time Zone CST Q Control Time                         |
|                                           |   | Source                                               |
|                                           |   | Empl ID: 2043534                                     |
|                                           |   | Name: Abad,Anthony Toby B                            |
|                                           |   | Logout                                               |
|                                           |   |                                                      |
|                                           |   |                                                      |

Report Time

:

A typical day might produce the following punches:

- In (first punch of the day)
- Meal (out for lunch)
- In (return from lunch)
- Out (last punch of the day)